## HOW TO FIND THE NIH SALARY CAP FLAG USING FPM

Revised May 21, 2010

## Why do we need to look at the NIH Salary Cap Flag?

- 1) The Y/N data entered into the NIH Salary Cap Flag field is manually entered, so errors can be made.
  - a. It is especially important to check your federal flow through funds, i.e. NIH subawards
  - b. It is also important to check any non-NIH federal funds that are NOT subject the NIH Salary Cap, Example: Department of Defense (DOD).
- 2) If the flag is incorrect, FPM will not utilize the correct monthly rate for that funding line.

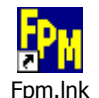

1) Log in to FPM.

| 🖳 Financial Projectio | n Module Login                          | Ľ |
|-----------------------|-----------------------------------------|---|
|                       | David Geffen School of Medicine at UCLA |   |
|                       | Financial Projection Module             |   |
|                       | Login J                                 |   |
|                       | Password                                |   |
|                       | Login                                   |   |
|                       | Version Diate: May 13, 2008             |   |

- 2) From the Income & Expense menu, choose Plan Faculty.
- 3) Click on the Search by FAU box, and enter the fund number into the Fund field. NOTE: This search will only work if at least one faculty member is currently paid on the fund.
- 4) Click on the Search button.
- 5) FPM now displays all faculty members currently paid on this fund number.

| FP <sub>II</sub> Financial Proje | ction Module - Ma                                                                                                    | n Menu - Raelle                   | n Man                                                    |                                                                                             |                                             |          | - D ×  |
|----------------------------------|----------------------------------------------------------------------------------------------------|-----------------------------------|----------------------------------------------------------|---------------------------------------------------------------------------------------------|---------------------------------------------|----------|--------|
| Income & Expense                 | Chart of Accounts                                                                                                    | C&G Data Overa                    | all Reports                                              | Utilites                                                                                    | Fiscal Year: 200                            | 07-08    |        |
|                                  | and the second second se | Find Plan Facult<br>Subdivision 2 | Y<br>223 - MEDIC                                         | INE                                                                                         |                                             |          |        |
|                                  |                                                                                                    | Department                        |                                                          |                                                                                             | •                                           | 3 🔌 📗    |        |
|                                  |                                                                                                    | Select emp<br>click Search        | AU IV<br>loyee from list<br>n.                           | : or enter ar                                                                               | ny part of FAU ar                           | nd       | <br>-3 |
|                                  |                                                                                                    | Account                           | CC Fund<br>3051                                          | Proje                                                                                       | ct<br>Search                                | List All |        |
| 2                                |                                                                                                    | Employee                          | ld Nar<br>LUSIS<br>MEHF<br>NAVA<br>PARI-<br>REDE<br>SHIH | ROM, KRIS<br>S, ALDONS<br>BABIAN, MA<br>B, MOHAM<br>IAMI, FARH<br>IAMI, FARH<br>DY, SRINIVA | itina<br>J<br>Argarete<br>Ad<br>Ad<br>Asa t |          |        |
| 3                                |                                                                                                    |                                   |                                                          | [                                                                                           | Select                                      | Add      | 4      |
|                                  |                                                                                                    | Source                            |                                                          |                                                                                             |                                             |          |        |
|                                  |                                                                                                    | Source Group                      |                                                          |                                                                                             |                                             | -        |        |
|                                  |                                                                                                    | Fund Mgr Bur<br>Acad. Pers. B     | dget Ok<br>ludget Ok                                     |                                                                                             | Appl                                        | v 💊      |        |

## NIH Salary Cap Flag – FPM

\*

6) Choose any one of the individuals from the list by clicking on the gray box next to the name, and hit the Select button.

| FP <sub>M</sub> Financial Proje | ction Module - Ma | ain Menu - Raellen Man                                                  |  |
|---------------------------------|-------------------|-------------------------------------------------------------------------|--|
| Income & Expense                | Chart of Accounts | C&G Data Overall Reports Utilites Fiscal Year: 2007-08                  |  |
|                                 | <u>e</u>          | §Find Plan Faculty                                                      |  |
|                                 |                   | Subdivision 2223 - MEDICINE                                             |  |
|                                 |                   | Department 1553 - M/CARDIOLOGY 💽 💊                                      |  |
|                                 |                   | Search by FAU 🔽                                                         |  |
|                                 |                   | Select employee from list or enter any part of FAU and<br>click Search. |  |
|                                 |                   | Account CC Fund Project                                                 |  |
|                                 |                   | 30512 Search List All                                                   |  |
|                                 |                   | Employee Id Name                                                        |  |
|                                 |                   | BOSTROM, KRISTINA                                                       |  |
|                                 |                   | LUSIS, ALDONS J                                                         |  |
|                                 |                   |                                                                         |  |
|                                 |                   | PABHAMI FABHAD                                                          |  |
|                                 |                   | REDDY, SRINIVASA T                                                      |  |
|                                 |                   | SHIH, DIANA M                                                           |  |
| 6                               |                   |                                                                         |  |
| 0                               |                   |                                                                         |  |
|                                 |                   | Select Add                                                              |  |
|                                 |                   | Source                                                                  |  |
|                                 |                   | Source Group                                                            |  |
|                                 |                   | Fund Mgr Budget Ok Apply                                                |  |

7) FPM now displays the current funding lines for the faculty member.

Denotes that there has been a change to the funding line, e.g. next fiscal year's funding lines.

| P∦ Financia Proj               | jectio <mark>n M</mark> | iodule - M    | ain Menu · | - Raellen N     | 1 <mark>an</mark>        |          |          |         |              |           |         |                | _ 🗆 |
|--------------------------------|-------------------------|---------------|------------|-----------------|--------------------------|----------|----------|---------|--------------|-----------|---------|----------------|-----|
| Income & Exp <mark>ense</mark> | e Chartio               | of Accounts   | C&G Data   | a Overall F     | Reports                  | Utilites | Fiscal \ | /ear: 2 | 007-08       |           |         |                |     |
| 🖳 Plan 🛛 acu                   | ilty                    |               |            |                 |                          |          |          |         |              |           |         | _ [            | IJ× |
| Employee ID                    | :                       | N             | ame: LUS   | IS, ALDONS      | 6 J                      |          | Depart   | ment:   | 1553         | M/Cardiol | logy    | 1432           |     |
| Fundin A                       | Appointmer              | nt   Z / Stip | end Rel    | ro Defa         | ults Budg                | jet      |          |         |              |           |         |                |     |
| Partia Mo                      | nth Begin               |               | End LYM    | eg. 200506      |                          | Comn     | nents    |         |              |           |         |                |     |
| Direct Pay                     | Acco                    | unt CC        | Fund       | Cap?            | Fund En                  | d Proj   | ject     |         |              |           |         |                |     |
| Source                         |                         | Salary        | % of Sa    | Mon<br>lary Sal | ithly<br>ary Pay<br>0.00 | Compon   | ent M    | ission  |              |           |         |                |     |
|                                |                         |               | ,          | ,               | ,                        |          | ,        |         |              |           |         | Add            |     |
|                                | Begin                   | End           | Salary.    | Monthly         | Source                   | Missio   | Account  | CC      | Fund         | Project   | NIH CAP | Commer <u></u> |     |
|                                | 200707                  | 200806        |            |                 | NIH_01                   | R        | 441357   | AF      | 30512        |           | 17      | AMF PPI        |     |
|                                | 200707                  | 200708        |            |                 | NIH_UI                   | H D      | 441357   | RD      | 30984        |           | 17      | Lucia DD       |     |
| ┃                              | 200707                  | 200806        |            |                 | NIH_01                   | B        | 441337   | BD      | 30114        |           | 17      |                |     |
|                                | 200807                  | 200906        |            |                 | NIH 01                   | B        | 441357   | AF      | 30512        |           | 18      |                |     |
|                                | 200807                  | 200906        |            |                 | NIH_01                   | В        | 441357   | JL      | 30114        |           | 18      | JL PPG         |     |
|                                | 200807                  | 200906        |            |                 | PCG 01                   | R        | 441357   | .11     | 59848        |           | n       | BMS -          |     |
| Repor                          | rts by Indiv            |               | slata F    | ind EDI         | 3 Upload                 | History  | WORK     | SHEE    | тs: з<br>а I | 3         |         |                |     |
|                                |                         |               |            |                 | - Spiedu                 |          |          | piod    | -            | _         | _       | _              | _   |

8) To find all of the lines that contain the fund number in question, sort the data by fund number. To do this click on the Fund column.

| Financial Project | tion Module - N    | 1ain Menu - | Raellen N  | 1 <mark>an</mark> |          |          |          |          |            |          |             |          |
|-------------------|--------------------|-------------|------------|-------------------|----------|----------|----------|----------|------------|----------|-------------|----------|
| ome & Expense     | Thart of Account   | s C&G Data  | Overall R  | leports           | Utilites | Fiscal ' | Year: 2  | 2007-08  |            |          |             |          |
| 📙 Plan Faculty    |                    |             |            |                   |          |          |          |          |            |          | _           |          |
| Employee ID:      |                    | Name: LUSI  | s, ALDONS  | 5 J               |          | Depart   | ment     | 1553     | M/Cardiol  | ogy      | 143         | 2        |
| Funding App       | ointment   Z / Sti | pend Retr   | o Defa     | ults Budg         | et       |          |          |          |            |          |             |          |
| Partial Month     | Begin LYM          | End LYM     | eg. 200506 |                   | Comn     | nents    |          |          |            |          |             |          |
|                   | 200707             | 200806      | 12 mo      | nths              | AMF      | PPG      |          |          |            |          |             |          |
| Direct Pay        | Account CC         | Fund        |            | Fund End          | d Pro    | ject NI  | H Cod    | e        |            |          | Est. Dist % | ε        |
|                   | 441357 AF          | 30512       | Cap?       | 7/31/200          | 08       | 17       | 7 [186,8 | 500-1/1/ | 07 to 12/3 | 31/07] 💌 | 0.4000      |          |
|                   |                    |             | Mon        | thly              |          |          |          |          |            |          |             |          |
| Source            | Salary             | % of Sal    | ary Sal    | ary Pay           | Compon   | ent M    | lission  | 1        |            |          |             |          |
| NIH_01            |                    | 0.277       | 3          | Aut               | omatic   |          | 7        |          |            |          |             |          |
|                   |                    |             |            |                   |          |          |          |          |            | Delete   | Add         |          |
| В                 | eain End           | Salary      | Monthly    | Source            | Missio   | Account  |          | Fu 🕇     | Proiect    | NIH CAF  | Commer 🔺    | <b>i</b> |
| ▶ 20              | 0707 200806        |             |            | NIH_01            | R        | 441357   | JL       | 30114    |            | 17       | Lusis PP    |          |
| * 20              | 0807 200906        |             |            | NIH_01            | R        | 441357   | JL       | 30114    |            | 18       | JL PPG      |          |
| 20                | 0707 200806        |             |            | NIH_01            | R        | 441357   | AF       | 30512    |            | 17       | AME PPI     |          |
| * 20              | 0807 200906        |             |            | NIH_01            | R        | 441357   | AF       | 30512    |            | 18       | AME PPI     |          |
| 20                | 0707 200708        |             |            | NIH_01            | R        | 441357   | RD       | 30984    |            | 17       |             |          |
| 20                | 0709 200806        |             |            | NIH_01            | R        | 441357   | RD       | 31206    |            | 17       |             |          |
| * 20              | 10807 200906       |             |            | NIH 01            | R        | 441357   | BD       | 31206    |            | 18       | 1101        |          |
|                   |                    |             |            |                   |          |          |          |          |            |          |             |          |
| ~                 | 1                  |             |            |                   |          |          |          |          |            |          |             | _        |
| 🍈 👋 Reports b     | y Indiv.           |             |            |                   |          | WORK     | SHEE     | TS: 3    | 1          |          |             |          |
| 4 4 2 017         |                    | NA B        | nd EDF     | 3 Upload I        | listoru  | EDB      | Unioa    | d        |            |          |             |          |
|                   |                    | ·· •        |            | produc            |          |          | - piou   |          |            |          |             |          |

9) To choose the funding line, click on the gray box next to the line you wish to display.

| FP <sub>M</sub> Fi | nancial Proje    | ction Module - M        | ain Menu - I        | Raellen Man             |                   |              |                  |            |            |         | 1           | - 🗆 🗵 |
|--------------------|------------------|-------------------------|---------------------|-------------------------|-------------------|--------------|------------------|------------|------------|---------|-------------|-------|
| Incor              | ne & Expense     | Chart of Accounts       | C&G Data            | Overall Reports         | Utilites          | Fiscal Y     | 'ear: 2          | 007-08     |            |         |             |       |
|                    | 📙 Plan Facult    | t <b>y</b>              |                     |                         |                   |              |                  |            |            |         |             |       |
|                    | Employee ID:     | N                       | ame:                |                         |                   | Departi      | ment             | 1553       | M/Cardiol  | ogy     | 1432        |       |
|                    | Funding Ap       | pointment   Z / Stip    | end Retro           | Defaults Budg           | jet               |              |                  |            |            |         |             |       |
|                    | Partial Mont     | th Begin LYM            | End LYM 6<br>200806 | g. 200506<br>12 months  | Comn<br>AMF       | nents<br>PPG |                  |            |            |         |             |       |
|                    | Direct Pay       | Account CC<br>441357 AF | Fund<br>30512       | Fund En<br>Cap? 7/31/20 | d Pro<br>08       | ject NII     | H Code<br>[186,6 | 00-1/1/    | 07 to 12/3 | 1/07] 💌 | Est. Dist % |       |
|                    | Source<br>NIH_01 | Salary                  | % of Sala           | ry Salary Pay           | Compon<br>comatic | ent M        | ission           |            |            |         |             |       |
|                    |                  |                         |                     |                         |                   |              |                  |            |            | Delete  | Add         |       |
|                    |                  | Begin End               | Salary .            | Monthly Source          | Missio            | Account      | CC               | Fu 4       | Project    | NIH CAP | Commer 🔺    |       |
|                    |                  | 200707 200806           |                     | NIH_01                  | R                 | 441357       | JL               | 30114      |            | 17      | Lusis PP    |       |
|                    | *                | 200807 200906           | _                   | NIH_01                  | R                 | 441357       | JL               | 30114      |            | 18      | JL PPG      |       |
|                    |                  | 200707 200806           |                     | NIH_01                  | R                 | 441357       | AF               | 30512      |            | 17      | AMF PPI     |       |
|                    | *                | 200807 200906           |                     | NIH_01                  | R                 | 441357       | AF               | 30512      |            | 18      | AMF PPI     |       |
|                    |                  | 200707 200708           |                     | NIH_01                  | R                 | 441357       | RD               | 30984      |            | 17      |             |       |
|                    |                  | 200709 200806           |                     | NIH_U1                  | H                 | 441357       | RD               | 31206      |            | 17      |             |       |
|                    |                  | 200807 1200906 1        |                     | NIH III                 | В                 | 441357       | BU               | 31206      |            | 118     |             |       |
|                    | Reports          | : by Indiv.             | ) <b>∦4</b> a Fin   | d EDB Upload            | History           | WORK         | SHEE"<br>Jploa   | rs: 3<br>1 | }          |         |             |       |
|                    |                  |                         |                     |                         |                   | -            | _                |            |            |         | _           |       |

10) The information on this funding line is now displayed in the top section of the window (see yellow bars below).

| Projection Module - Main Menu - Raellen Man   Income & Expense   Chart of Accounts   C&G Data   Overall Reports   Utilities   Fiscal Year: 2007-08                                                                                                    |                         |
|----------------------------------------------------------------------------------------------------|-------------------------|
| Plan Faculty                                                                                                    |                         |
| Employee ID: Name: LUSIS, ALDONS J Department: 1553 M/Cardiology 1432                                                                                                    | 11                      |
| Funding Appointment Z / Stipend Retro Defaults Budget                                                                                                    |                         |
| Partial Month Begin LYM End LYM eg. 200506 Comments   Image: Display the second second se                                                                              |                         |
| Direct Pay     Account     CC     Fund     Fund     Project     NIH Code     Est. Dist %       441357     AF     30512     Cap?     7/31/2008     17 [186,600-1/1/07 to 12/31/07]     0.4000                                                                                                    |                         |
| Source Salary % of Salary Pay Component Mission                                                                                                    |                         |
| Delete Add                                                                                                    |                         |
| Begin End Salary Monthly Source Missio Account CC Fu ∠ Project NIH CAP Commer ▲                                                                                                    |                         |
| 200707 200806 NIH_01 R 441357 JL 30114 17 Lusis PP                                                                                                    |                         |
| ★ 200807 200906 NIH_01 R 441357 JL 30114 18 JL PPG                                                                                                    | Side Note: Check        |
| ▶ 200707 200806   NIH_01   R   441357   AF   30512   17   AMF PP                                                                                                    | this field to make sure |
| * 20080/ 200906 NIH_01 P 441357 AF 30512 18 AMF PP                                                                                                    | the appropriate NIH     |
| 200707 200708 NIF_01 R 441337 RD 30384 17<br>200708 20090c NIL 01 R 441357 RD 31384 17                                                                                                    |                         |
| * 200907 200906 NIH 01 B 441357 BD 31206 18 U01                                                                                                    | salary cap has been     |
|                                                                                                    | applied to the fund.    |
|                                                                                                    |                         |
| WORKSHEETS: 3                                                                                                    |                         |
| Image: Additional state of the state of the state of |                         |

11) To see if the fund is flagged as subject to the NIH Salary Cap, click on the "Cap?" button.

- Y Indicates the existence of a salary cap.
- N Indicates there is not a salary cap imposed on the award.

|   | Project End | H-Net No.  | Seq. | Cap Flag | PIName     | Dept. Litle |     |
|---|-------------|------------|------|----------|------------|-------------|-----|
| · | 07/31/2008  | 013533-001 | 2    | T<br>V   | FUGELMAN A | MEDICINE-CA |     |
|   | 0773172000  | 010000-001 | 2    | T<br>V   |            | MEDICINE-CA |     |
|   | 07/31/2000  | 013535-001 | 3    | T<br>V   | FOGELMANIA | MEDICINE-CA |     |
|   | 07/31/2000  | 013533-001 | 5    | Y        | FOGELMANIA | MEDICINE-CA | NIH |
|   | 07/31/2008  | 013593-001 | 6    | Y        |            |             | NIH |
|   |             |            |      |          |            |             | Þ   |
| ( |             |            |      |          |            |             |     |

12) The Award List box may contain old data, i.e. recycled funds from previous years. If so, ignore the old lines, and look at only the lines with a current Project End date.

13) If the fund is flagged incorrectly, please contact the EFM fund manager assigned to the fund for correction.

EFM Team Assignments: <u>http://www.efm.ucla.edu/teams.htm</u>

14) If payroll was paid incorrectly before the flag was corrected (check your ledgers AND use the <u>Salary Cap Overpayment/Disallowance Report</u> in the ORA Portal – See <u>NIH Salary Cap Chapter</u> in the DOM Fund Manager's Manual), make sure any previous payroll expenses are corrected via PETs (aka UPAYs) and/or Rx/Lx's.

Go back to Item # 5 to see the list of all faculty paid on this fund. Make sure you double check the funding lines and payroll ledgers for all the faculty on this list.

**REMINDER:** Any over the cap rates paid on an NIH fund will result in a disallowance if not corrected in a timely manner.